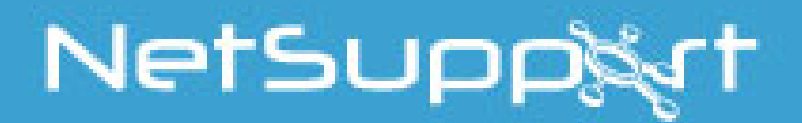

# **NetSupport Assist** Linux Guide rapide d'Installation

Copyright© 2017 NetSupport Ltd Tous droits réservés

| INSTALLATION                             | 3  |
|------------------------------------------|----|
| QUELLE SECTION FAUT-IL SUIVRE            | 3  |
| LIMITATIONS                              | 3  |
| INSTALLATION DE L'ETUDIANT               | 4  |
| NetSupport Assist - Installateur Version | .4 |
| Contrat de licence NetSupport Assist     | .5 |
| Informations de licence                  | .5 |
| Sélectionner le type de configuration    | .5 |
| Prêt à installer le programme            | .6 |
| Identification de la salle               | .6 |
| Installation terminée                    | .6 |
| INSTALLATION DU TUTEUR                   | 7  |
| NetSupport Assist - Installateur Version | .7 |
| Contrat de licence NetSupport Assist     | .8 |
| Informations de licence                  | .8 |
| Sélectionner le type de configuration    | .8 |
| Prêt à installer le programme            | .9 |
| Identification de la salle               | .9 |
| Installation terminée                    | .9 |
|                                          | -  |

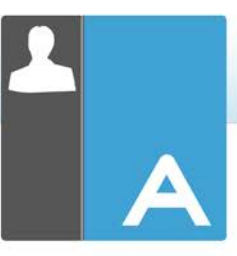

## **INSTALLATION**

Ce guide va vous guider dans l'installation rapide NetSupport Assist en utilisant le Mode d'Exploration de classe.

Dans ce guide, le nom de classe suivant – *Class1\_WK* sera utilisé, remplacez-le par le nom qui convient.

**Remarque :** Ce guide est basé sur l'enregistrement d'une nouvelle installation avec des détails de licence valides.

## **Quelle section faut-il suivre**

Pour montrer et contrôler ce poste de travail depuis un autre, installez le Client Etudiant.

Pour pouvoir Montrer ou Contrôler un autre poste de travail à partir de celui-ci, installez la console Tuteur.

#### **Limitations**

Pour activer le support complet Etudiant sur Ubuntu/Edubuntu 11.04 et 11.10, vous devrez installer le paquet dconf-tools.

Notre base de Connaissances en ligne vous fournit des informations complémentaires sur la résolution de ce problème. Veuillez consulter <u>www.netsupportsoftware.com/support</u> et le document technique 717.

Pour utiliser NetSupport Assist avec les distributions Ubuntu ou Edubuntu qui font appel au Gestionnaire de bureau Unity, vous devez vous connecter en mode Classic ou 2D lors de l'utilisation des composants suivants :

- Tuteur
- Etudiant

#### Activer le mode 2D pour 11.10 et 12.04

- 1. Sur l'écran de connexion, sélectionnez le logo Ubuntu à côté du nom d'utilisateur.
- 2. Cliquez sur l'option Ubuntu 2D.
- 3. Connectez-vous selon la procédure habituelle.

#### Activer le mode Classic pour 11.04

- 1. Sur l'écran de connexion, sélectionnez l'option déroulante Ubuntu au bas de l'écran.
- 2. Cliquez sur Ubuntu Classic (sans effet).
- 3. Connectez-vous selon la procédure habituelle.

Pour obtenir de plus amples informations, consultez notre base de connaissances : <u>http://www.netsupportsoftware.com/support</u> et le document technique 718.

## Installation de l'Etudiant

NetSupport Assist est aussi fourni dans un format tar.gz. Extraire l'installateur de tar.gz avec l'extracteur de fichier de l'interface utilisateur ou depuis le terminal à l'aide de tar –zxf NetSupportAssist.tar.gz.

Dès que NetSupportAssist-1.10.run a été extrait, vous pouvez exécuter l'installateur avec ./NetSupportAssist-1.10.run à partir du terminal.

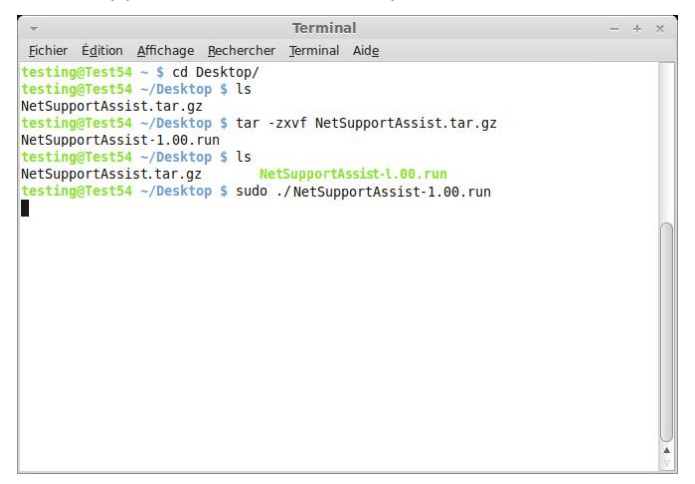

**Remarque :** Vous devrez avoir exécuté l'installateur soit en tant que super utilisateur soit en tant que sudo, si l'utilisateur courant possède un accès sudo. (c'est-à-dire sudo ./NetSupportAssist-1.00.run)

Choisissez la langue dans le menu déroulant et sélectionnez OK pour installer NetSupport Assist.

| - Sélection (         | de l🎝 langue 🛛 🛛 🛛       |
|-----------------------|--------------------------|
| Veuillez sélectionner | la langue d'installation |
| French - Français     | <b>•</b>                 |
| ОК                    | Annuler                  |

#### **NetSupport Assist - Installateur Version**

L'écran d'accueil du programme d'installation apparaît. Cliquez sur Continuer.

| - | Setup                                                                                                 | - × |
|---|----------------------------------------------------------------------------------------------------|-----|
|   | Installation - NetSupport Assist<br>Bienvenue dans l'assistant d'installation de NetSupport<br>Assist |     |
|   |                                                                                                    |     |
|   | < Retour Suivant > Annu                                                                               | ler |

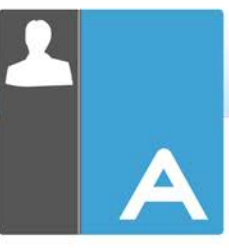

## **Contrat de licence NetSupport Assist**

Le contrat de licence NetSupport Assist apparaît. Veuillez lire attentivement le contrat de licence et sélectionner « J'accepte les conditions du contrat du licence », puis cliquez sur Suivant pour continuer.

| ▼                                                                                                    | Setup –                                                                                                    | × |
|----------------------------------------------------------------------------------------------------|----------------------------------------------------------------------------------------------------|---|
| Acceptation de la li                                                                                                    | cence utilisateur                                                                                                    | V |
| Veuillez lire le texte de<br>poursuivre l'installatior                                                                                                    | la licence. Vous devez en accepter les termes avant de<br>n.                                                                                                    |   |
| Veuillez lire ce contrat a<br>Ceci est un accord juric<br>souhaitez pas être lié p<br>charger, ni activer, ni u<br><b>PERIODE DE VALIDIT</b><br>résiliation donnée ci-de<br><b>ACCORD DE LA LICEI</b><br>autonomes ou en résea<br>mais vous devez achet | avant d'installer ou d'utiliser votre copie du logiciel NetSupport.<br>líque passé entre NetSupport Ltd et vous-même. Si vous ne<br>ar les clauses de ce contrat de licence, vous ne devez ni<br>tiliser le logiciel.<br>E: Sous réserve d'une résiliation conformément à la clause de<br>ssous, la licence est perpétuelle.<br>NCE: Ce logiciel est conçu pour fonctionner sur des ordinateurs<br>u. Vous pouvez charger le logiciel à partir d'un serveur NFS,<br>er une licence pour chaque poste sur lequel le logiciel sera | 4 |
| Acceptez vous la liceno                                                                                                    | <ul> <li>C J'accepte les termes de la licence</li> <li>C Je n'accepte pas les termes de la licence</li> </ul>                                                                                                    |   |

#### Informations de licence

Sélectionnez la méthode d'enregistrement de licence souhaitée ; si vous possédez déjà une licence NetSupport Assist, sélectionnez Enregistrer, mais si vous évaluez NetSupport Assist, sélectionnez l'option Evaluation de 30 jours et cliquez sur Suivant.

| → Setup                                   | - ×     | ✓ Setup – ×                                                                                    |
|-------------------------------------------|---------|------------------------------------------------------------------------------------------------|
| Informations de licence                   | N       | Informations d'enregistrement de licence                                                       |
| Veuillez sélectionner un type de licence. |         | Entrez vos détails d'enregistrement ici. Les majuscules et les espaces sont pris en<br>compte. |
| Evaluation de 30 jours                    |         | Nom du détenteur de licence                                                                    |
| ⊖ Enregistrer                             |         | Numéro de série                                                                                |
|                                           |         | Nombre maximum d'Etudiants                                                                     |
|                                           |         | Date d'expiration                                                                              |
|                                           |         | Code d'autorisation                                                                            |
|                                           |         |                                                                                                |
| BitRock Installer-                        | Annuler | BITROCK Installer-                                                                             |

## Sélectionner le type de configuration

Choisissez Etudiant dans la liste des options disponibles. Cliquez sur Suivant pour continuer.

| ~             | Setup -                                                                              | - ×  |
|---------------|--------------------------------------------------------------------------------------|------|
| Type de c     | onfiguration                                                                         | Ν    |
| Choisissez    | le type de configuration qui convient à vos besoins.                                 |      |
| Typiqu        | e                                                                                    |      |
| 17            | Installe le Tuteur, l'Etudiant, le Configurateur de l'Etudiant et les Fichie d'aide. | ers  |
| 🔿 Tuteur      |                                                                                      |      |
| ß             | Installe uniquement le Tuteur et les fichiers d'aide.                                |      |
| 🔿 Etudia      | nt                                                                                   |      |
| ß             | Installe l'Etudiant, le Configurateur de l'Etudiant et les fichiers d'aide.          |      |
|               |                                                                                      |      |
| BitRock Insta | aller                                                                                |      |
|               | < Retour Suivant > Annule                                                            | er 📄 |

## Prêt à installer le programme

Pour démarrer l'installation, cliquez sur Installer.

| -               | Setup                                                                | - ×       |
|-----------------|----------------------------------------------------------------------|-----------|
| Installation    | en cours                                                             | Ν         |
| Merci de patier | ter durant l'installation de NetSupport Assist sur votre ordinateur. |           |
|                 | Installation en cours                                                |           |
| Dépaquetage d   | e /opt/NetSupport/Help/de/de.txt                                     |           |
|                 |                                                                      |           |
|                 |                                                                      |           |
|                 |                                                                      |           |
|                 |                                                                      |           |
|                 |                                                                      |           |
|                 |                                                                      |           |
|                 |                                                                      |           |
|                 |                                                                      |           |
|                 |                                                                      |           |
| tRock Installe  | ×                                                                    |           |
|                 | <pre></pre>                                                          | ller      |
|                 |                                                                      | 4930)<br> |

#### Identification de la salle

Entrez *Class1\_WK* en tant que nom de la classe dans laquelle se situe la machine.

| *                                                                             | S                                                                                                    | etup                                                                                |                                                                                       | - ×                          |
|-------------------------------------------------------------------------------|----------------------------------------------------------------------------------------------------|-------------------------------------------------------------------------------------|---------------------------------------------------------------------------------------|------------------------------|
| Identification                                                                | ı de la salle                                                                                                    |                                                                                     |                                                                                       | N                            |
| Entrez le nom                                                                 | de la salle                                                                                                    |                                                                                     |                                                                                       |                              |
| Nom de la s                                                                   | alle                                                                                                    |                                                                                     |                                                                                       |                              |
| L'applicatior<br>nom de salle<br>l'installation<br>noms de sal<br>Configurate | i du Tuteur ne détectera<br>i (voir ci-dessus). Le noi<br>avec le configurateur du<br>le multiples. Le nom de<br>ur Etudiant. | n que les Etudiant<br>m de salle peut él<br>J Tuteur et ajouté<br>salle des Etudian | s configurés avec le<br>re modifié après<br>pour se connecter<br>ts peut être modifié | e même<br>à des<br>è avec le |
| BitRock Installer                                                             |                                                                                                    |                                                                                     |                                                                                       |                              |
| Protocol Historici                                                            |                                                                                                    | < Retour                                                                            | Suivant >                                                                             | Annuler                      |

## Installation terminée

Pour terminer l'installation, cliquez sur Terminer pour quitter le programme d'installation.

| Setup                                                                                                    | - ×              |
|----------------------------------------------------------------------------------------------------|------------------|
| Fin de l'assistant d'installation de NetSupport<br>L'assistant vient de finir l'installation de NetSupport A<br>sur votre ordinateur. | Assist<br>Assist |
|                                                                                                    |                  |
| <pre> &lt; Retour Terminer And</pre>                                                                                                  | nuler            |

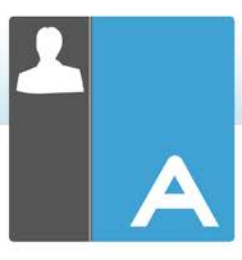

## **Installation du Tuteur**

NetSupport Assist est aussi fourni dans un format tar.gz. Extraire l'installateur de tar.gz avec l'extracteur de fichier de l'interface utilisateur ou depuis le terminal à l'aide de tar –zxf NetSupportAssist.tar.gz.

Dès que NetSupportAssist-1.10.run a été extrait, vous pouvez exécuter l'installateur avec ./NetSupportAssist-1.10.run à partir du terminal.

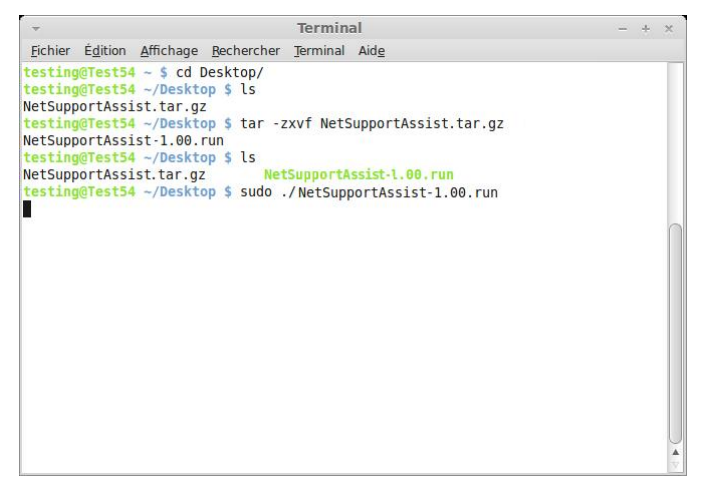

**Remarque :** Vous devrez avoir exécuté l'installateur soit en tant que super utilisateur soit en tant que sudo, si l'utilisateur courant possède un accès sudo. (c'est-à-dire sudo ./NetSupportAssist-1.10.run)

Choisissez la langue dans le menu déroulant et sélectionnez OK pour installer NetSupport Assist.

| I&langue ×            |
|-----------------------|
| langue d'installation |
| •                     |
| Annuler               |
|                       |

#### **NetSupport Assist - Installateur Version**

L'écran d'accueil du programme d'installation apparaît. Cliquez sur Continuer.

| - | Setup                                                                                                 | - × |
|---|----------------------------------------------------------------------------------------------------|-----|
|   | Installation - NetSupport Assist<br>Bienvenue dans l'assistant d'installation de NetSupport<br>Assist |     |
|   |                                                                                                    |     |
|   | < Retour Suivant > Annul                                                                              | er  |

#### **Contrat de licence NetSupport Assist**

Le contrat de licence NetSupport Assist apparaît. Veuillez lire attentivement le contrat de licence et sélectionner « J'accepte les conditions du contrat du licence », puis cliquez sur Suivant pour continuer.

| -                                                                                                    | Setup                                                                                                    | - ×  |
|----------------------------------------------------------------------------------------------------|----------------------------------------------------------------------------------------------------|------|
| Acceptation de la licen                                                                                                    | ce utilisateur                                                                                                    | Ν    |
| Veuillez lire le texte de la li<br>poursuivre l'installation.                                                                                                    | cence. Vous devez en accepter les termes avant de                                                                                                    |      |
| Veuillez lire ce contrat avan<br>Ceci est un accord juridique<br>souhaitez pas étre lie par le<br>charger, ni activer, ni utilise<br><b>PERIODE DE VALIDITE:</b> S<br>résiliation donnée ci-dessou<br><b>ACCORD DE LA LICENCE</b><br>autonomes ou en réseau, V<br>mais vous devez acheter u | t d'installer ou d'utiliser votre copie du logiciel NetSuppor<br>passé entre NetSupport Ltd et vous-même. Si vous ne<br>s clauses de ce contrat de licence, vous ne devez ni<br>r le logiciel.<br>ious réserve d'une résiliation conformément à la clause c<br>s, la licence est perpétuelle.<br>Ce logiciel est conçu pour fonctionner sur des ordinatet<br>ous pouvez charger le logiciel à partir d'un serveur NFS,<br>ne licence pour chaque poste sur lequel le logiciel sera | t.   |
| Acceptez vous la licence ?                                                                                                    | O J'accepte les termes de la licence<br>O Je n'accepte pas les termes de la licence                                                                                                    |      |
|                                                                                                    | < Retour Suivant > Ann                                                                                                    | uler |

#### Informations de licence

Sélectionnez la méthode d'enregistrement de licence souhaitée ; si vous possédez déjà une licence NetSupport Assist, sélectionnez Enregistrer, mais si vous évaluez NetSupport Assist, sélectionnez l'option Evaluation de 30 jours et cliquez sur Suivant.

| - Setup                                   | - X -   | Setup – ×                                                                                  |
|-------------------------------------------|---------|--------------------------------------------------------------------------------------------|
| Informations de licence                   | In In   | formations d'enregistrement de licence                                                     |
| Veuillez sélectionner un type de licence. | En      | trez vos détails d'enregistrement ici. Les majuscules et les espaces sont pris en<br>mpte. |
| Evaluation de 30 jours                    | N       | Iom du détenteur de licence                                                                |
| ⊖ Enregistrer                             | N       | luméro de série                                                                            |
|                                           | N       | lombre maximum d'Etudiants                                                                 |
|                                           | D       | Date d'expiration                                                                          |
|                                           | c       | ode d'autorisation                                                                         |
| BitRock Installer                         | BitR    | ock Installer                                                                              |
| < Retour Suivant >                        | Annuler | < Retour Suivant > Annuler                                                                 |

#### Sélectionner le type de configuration

Choisissez Tuteur dans la liste des options disponibles. Cliquez sur Suivant pour continuer.

| +            | Setup – ×                                                                                 |
|--------------|-------------------------------------------------------------------------------------------|
| Type de c    | configuration                                                                             |
| Choisissez   | le type de configuration qui convient à vos besoins.                                      |
| Typiqu       | e                                                                                         |
| P            | Installe le Tuteur, l'Etudiant, le Configurateur de l'Etudiant et les Fichiers<br>d'aide. |
| 🔿 Tuteur     |                                                                                           |
| F            | Installe uniquement le Tuteur et les fichiers d'aide.                                     |
| 🔿 Etudia     | nt                                                                                        |
| ß            | Installe l'Etudiant, le Configurateur de l'Etudiant et les fichiers d'aide.               |
|              |                                                                                           |
| BitRock Inst | < Retour Suivant > Annuler                                                                |

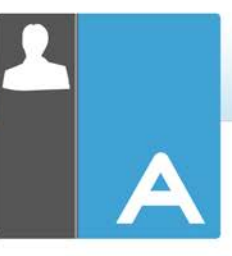

## Prêt à installer le programme

Pour démarrer l'installation, cliquez sur Installer.

| Ŧ            | Setup                                                                     | - × |
|--------------|---------------------------------------------------------------------------|-----|
| Installati   | on en cours                                                               | Ν   |
| Merci de pa  | atienter durant l'installation de NetSupport Assist sur votre ordinateur. |     |
|              | Installation en cours                                                     |     |
| Dépaqueta    | ge de /opt/NetSupport/Help/de/de.txt                                      |     |
|              |                                                                           |     |
|              |                                                                           |     |
|              |                                                                           |     |
|              |                                                                           |     |
|              |                                                                           |     |
|              |                                                                           |     |
|              |                                                                           |     |
|              |                                                                           |     |
|              |                                                                           |     |
| BitRock Inst | aller                                                                     |     |
|              | <pre>&lt; Retour   Suivant &gt;   Annu</pre>                              | ler |
|              |                                                                           |     |

## Identification de la salle

-

Entrez *Class1\_WK* en tant que nom de la classe dans laquelle se situe la machine.

|                                                                                          |                                                                                                    | Setup                                                                                     |                                                                                            | - ×                          |
|------------------------------------------------------------------------------------------|----------------------------------------------------------------------------------------------------|-------------------------------------------------------------------------------------------|--------------------------------------------------------------------------------------------|------------------------------|
| Identification of                                                                        | ie la salle                                                                                          |                                                                                           |                                                                                            | N                            |
| Entrez le nom de                                                                         | e la salle                                                                                           |                                                                                           |                                                                                            |                              |
| Nom de la sall                                                                           | e [                                                                                                  |                                                                                           |                                                                                            |                              |
| L'application c<br>nom de salle (<br>l'installation av<br>noms de salle<br>Configurateur | lu Tuteur ne détect<br>voir ci-dessus). Le<br>/ec le configurateur<br>multiples. Le nom<br>Etudiant. | era que les Etudian<br>nom de salle peut ê<br>du Tuteur et ajouté<br>de salle des Etudiar | ts configurés avec le<br>tre modifié après<br>é pour se connecter<br>its peut être modifie | e même<br>à des<br>é avec le |
|                                                                                          |                                                                                                    |                                                                                           |                                                                                            |                              |

## Installation terminée

Pour terminer l'installation, cliquez sur Terminer pour quitter le programme d'installation.

| *          | Setup                                                                                                    |                            | × |
|------------|----------------------------------------------------------------------------------------------------|----------------------------|---|
|            | Fin de l'assistant d'installation de NetSuppor<br>L'assistant vient de finir l'installation de NetSupport<br>sur votre ordinateur. | <b>t Assis</b><br>: Assist | t |
| NETSUPPORT |                                                                                                    |                            |   |
|            | < Retour Terminer                                                                                                    | nnuler                     |   |